## Hinweise zum Live-Streaming via ILIAS

|   | Aufzeichnungen neu laden | Liste Kacheln |                                                                                                    |                   |                    |                       |
|---|--------------------------|---------------|----------------------------------------------------------------------------------------------------|-------------------|--------------------|-----------------------|
|   | LIVE                     | Beitreten     | HS2021: Test Podcastbestellung HS2021 - 2021-08-07 06:15                                                                        | Dr. David<br>Graf | H4_101_ex-<br>t351 | 07.08.2021<br>- 06:13 |
| 2 |                          |               | HS2021: Test Podcastbestellung HS2021 - 2021-08-14 06:15<br>Live-Übertragung (noch nicht begonnen). Offen ab 14.08.2021, 06:13. | Dr. David<br>Graf | H4_101_ex-<br>t351 | 14.08.2021<br>- 06:13 |

## Einen Live-Stream aufrufen

- 1 Klicken Sie auf den Button «Beitreten». Es öffnet sich ein neues Tab. Klicken Sie dann auf das Play-Symbol, um den Live-Stream zu starten. Allenfalls müssen Sie mehrmals klicken. Alternativ lässt sich der Stream zuverlässig mit dem Drücken der Leertaste auf Ihrer Tastatur starten/stoppen.
- 2 In der Zukunft liegender Live-Stream-Termin, inkl. Bemerkung «Live-Übertragung (noch nicht begonnen).» auf.

## Behebung häufiger Fehler:

- *«Der Button «Beitreten» wird nicht angezeigt.»* → Dieser Button erscheint nur im Veranstaltungszeitraum (also z.B. von 8:15-10:00 Uhr). Wenn Sie das Podcast-Objekt vor der Startzeit aufrufen, wird der Button nach Verstreichen der Startzeit NICHT automatisch angezeigt, sondern erst nach einem Reload des Browser. Klicken Sie dazu z.B. auf «Aufzeichnungen neu laden».
- *«In Safari kann ich den Live-Stream nicht starten.»* → Probieren Sie es mit einem anderen Browser. Studierende berichten wiederholt von Problemen mit Safari.
- *«Das neue Tab öffnet sich, nach einem Klick auf Play startet aber der Live-Stream nicht.»* → Probieren Sie es mit einem anderen Browser oder starten Sie Ihren Browser neu.
- *«Das neue Tab öffnet sich, es wird mir aber nur eine weisse Seite angezeigt.»* → Haben Sie etwas Geduld und schliessen Sie das Tab nicht. Bei vielen gleichzeitigen Anfragen kann das Aufrufen des Live-Streams eine Weile dauern.